## Panduan Membuka Email UB di Mail App Windows 10

1. Silahkan buka aplikasi Mail pada Windows dengan klik ikon **Search** (1) dan ketik "**mail**" (2), kemudian dari hasil pencarian klik **Mail** (3) atau klik **Open** (4).

| Pin to C<br>acces | ubacid                              |        |                    |  |  |  |  |
|-------------------|-------------------------------------|--------|--------------------|--|--|--|--|
|                   | upident                             |        |                    |  |  |  |  |
| ← -               | All Apps Documents Web              | More 🔻 | G X                |  |  |  |  |
| 🖈 (               | Best match                          |        |                    |  |  |  |  |
|                   | App Mail                            |        |                    |  |  |  |  |
| <b>_</b>          | Apps                                |        | Mail               |  |  |  |  |
| -                 | 🧧 Outlook                           | >      | Арр                |  |  |  |  |
|                   | Control Panel                       | >      |                    |  |  |  |  |
| +                 | 📕 Logitech Camera Settings          | >      | 다 Open 🕂           |  |  |  |  |
| _<br>■            | Settings                            |        | 🔊 Unpin from Start |  |  |  |  |
|                   | 🖾 Email & accounts                  | >      | -ಐ Pin to taskbar  |  |  |  |  |
| -                 | 🔄 Choose a default email app        | >      | App settings       |  |  |  |  |
|                   | 🖾 Add, remove, or manage email      |        | > Rate and review  |  |  |  |  |
| -                 | accounts                            | · ·    | ☐ Share            |  |  |  |  |
|                   | Search school and web               |        | 🕮 Uninstall        |  |  |  |  |
| _                 | 𝒫 mail - See school and web results | >      |                    |  |  |  |  |
| -                 | ,∽ mail <b>gmai</b> l               | >      |                    |  |  |  |  |
| 3 item            | 𝒫 mail 2                            |        |                    |  |  |  |  |
|                   | 。 🚦 💽 🚺 🗮                           | 🕓 💶    | 🙆 💶 🗞 😪 🛷          |  |  |  |  |

2. Selanjutnya untuk memasukkan akun Email UB silahkan klik Accounts.

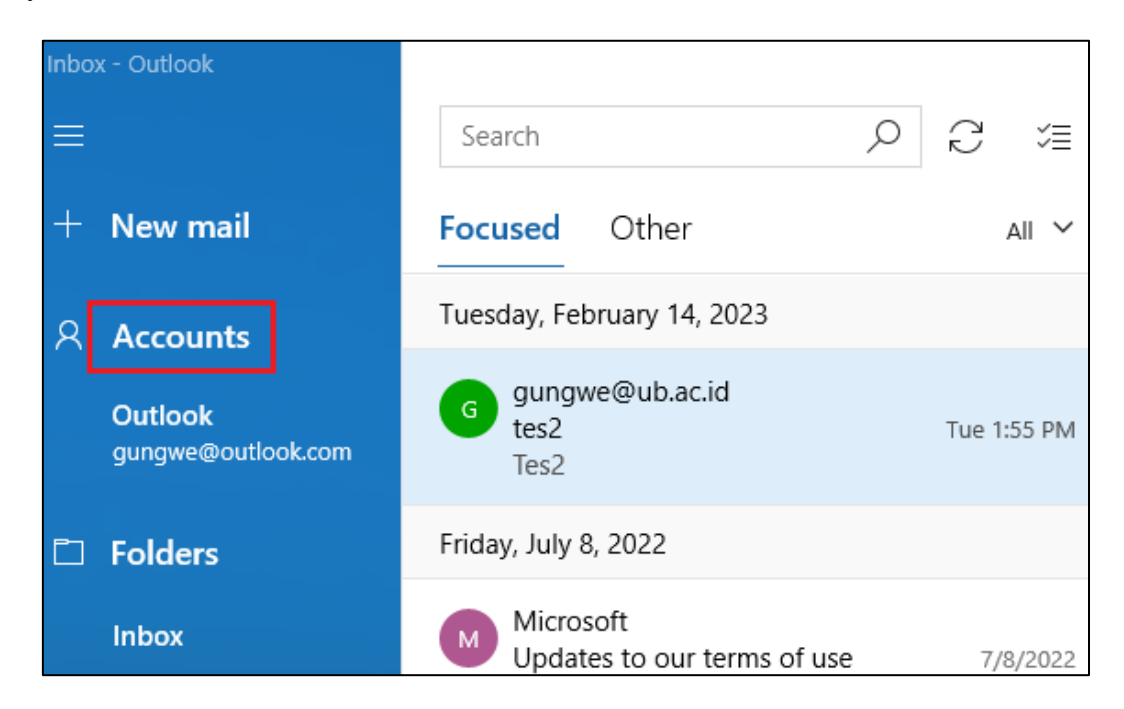

## 3. Kemudian klik Add account.

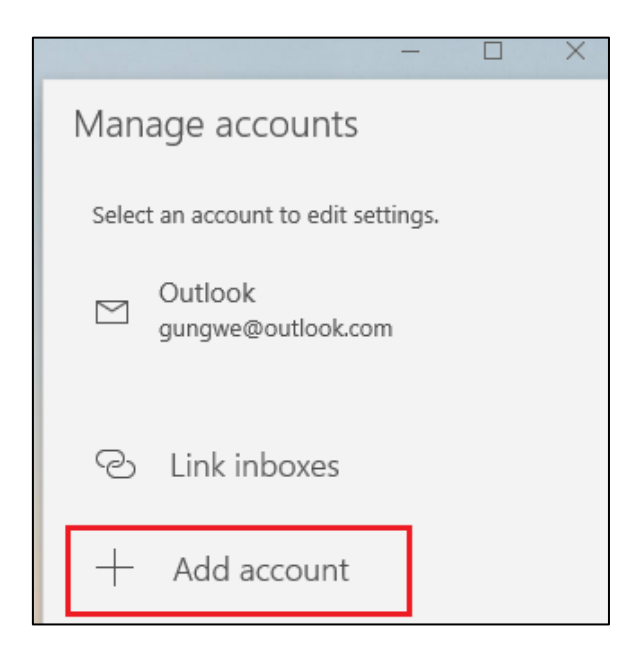

4. Selanjutnya klik Google.

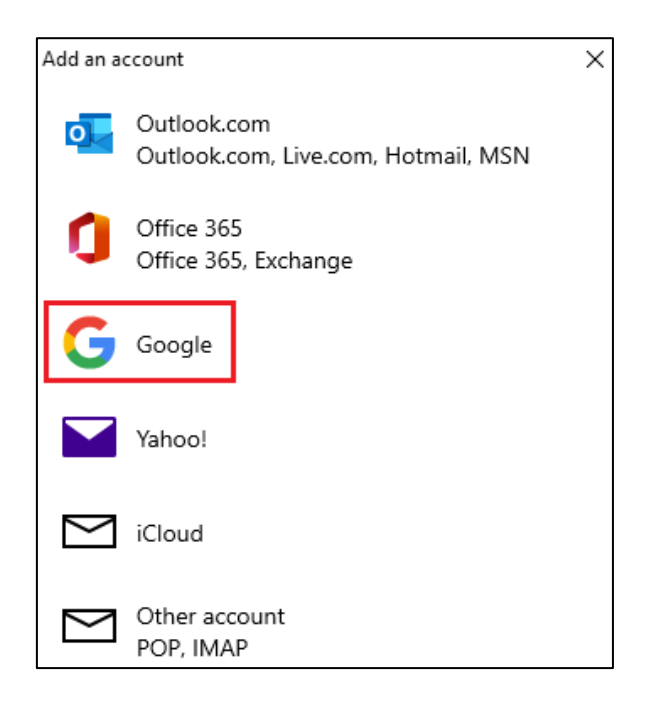

5. Kemudian masukkan akun Email UB Anda (1), dan klik Next (2).

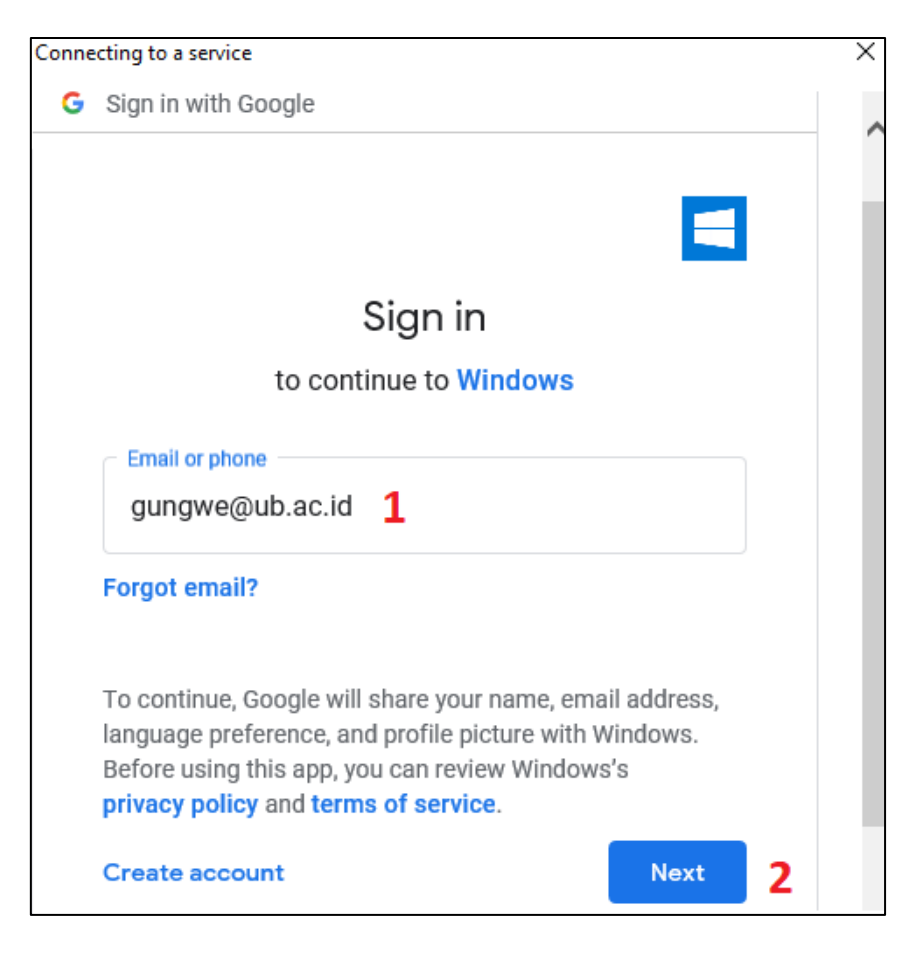

6. Selanjutnya pada Auth UB masukkan email UB Anda (1) beserta password-nya (2) dan klik Sign In (3).

| Sistem Autentikasi Universita<br>Brawijaya                      | S         |
|-----------------------------------------------------------------|-----------|
| Email UB:                                                       |           |
| gungwe@ub.ac.id <b>1</b>                                        | $\bowtie$ |
| *) Gunakan alamat email UB dengan '@'. Contoh: someone@ub.ac.id |           |
| Password:                                                       |           |
| ••••••• 2                                                       |           |
| Sign In <b>3</b>                                                |           |
| I forgot my password                                            |           |

7. Kemudian klik Allow.

|                                                                                                    |                                                                          |           |           | - |   |  |  |  |  |
|----------------------------------------------------------------------------------------------------|--------------------------------------------------------------------------|-----------|-----------|---|---|--|--|--|--|
| Windows wants to access your                                                                                                    |                                                                          |           |           |   |   |  |  |  |  |
| Google Account                                                                                                    |                                                                          |           |           |   |   |  |  |  |  |
| gungwe@ub.ac.id                                                                                                    |                                                                          |           |           |   |   |  |  |  |  |
| This will allow Windows to:                                                                                                    |                                                                          |           |           |   |   |  |  |  |  |
| M                                                                                                    | Read, compose, send, and permanently delete all<br>your email from Gmail |           |           |   | i |  |  |  |  |
| 8                                                                                                    | See, edit, download, and permanently delete your (<br>contacts           |           |           |   |   |  |  |  |  |
| 31                                                                                                    | See, edit, share, and permanently delete all the G                       |           |           |   |   |  |  |  |  |
| Make sure you trust Windows                                                                                                    |                                                                          |           |           |   |   |  |  |  |  |
| You may be sharing sensitive info with this site or app. You<br>can always see or remove access in your <b>Google Account</b> . |                                                                          |           |           |   |   |  |  |  |  |
| Learn                                                                                                    | how Google helps you <mark>s</mark>                                      | share dat | a safely. |   |   |  |  |  |  |
| See Windows's Privacy Policy and Terms of Service.                                                                              |                                                                          |           |           |   |   |  |  |  |  |
|                                                                                                    | Cancel                                                                   |           | Allow     |   |   |  |  |  |  |

8. Dan klik Yes jika pengguna PC/Laptop Anda sendiri.

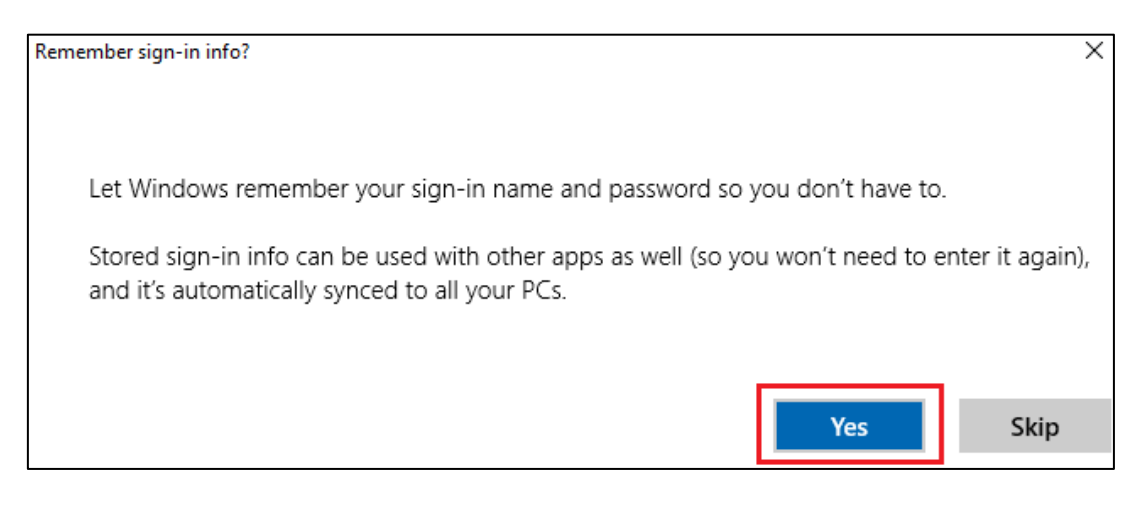

9. Kemudian proses set up sudah selesai, klik Done.

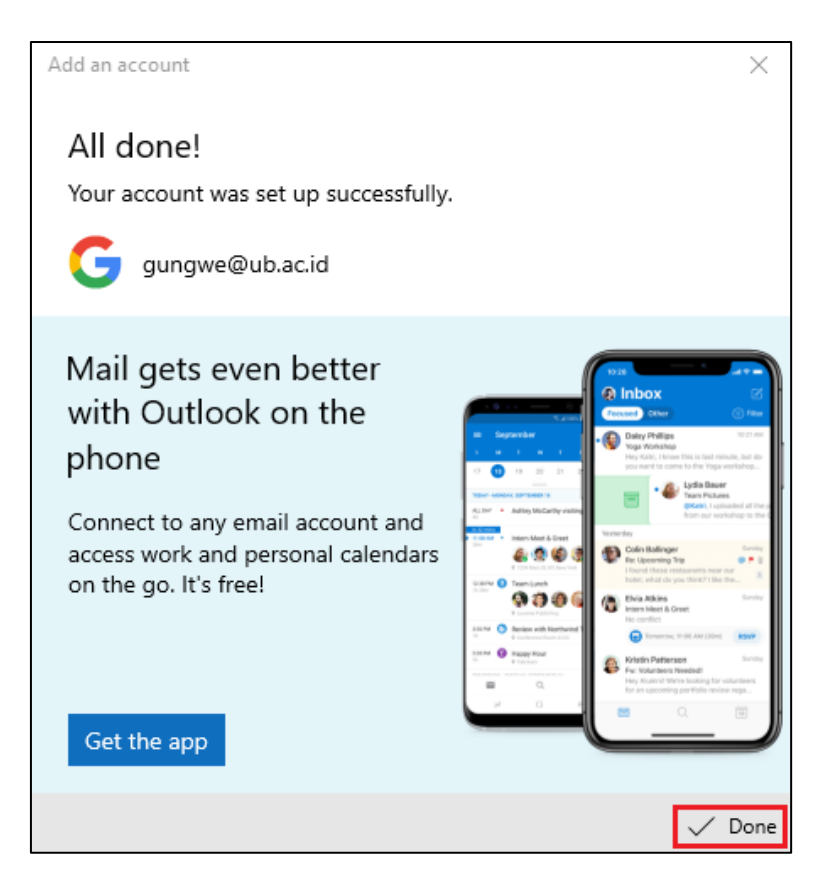

10. Anda sudah bisa menggunakan layanan email UB. Jika Anda memasukkan dua akun, cukup klik salah satu akun untuk pindah inbox.

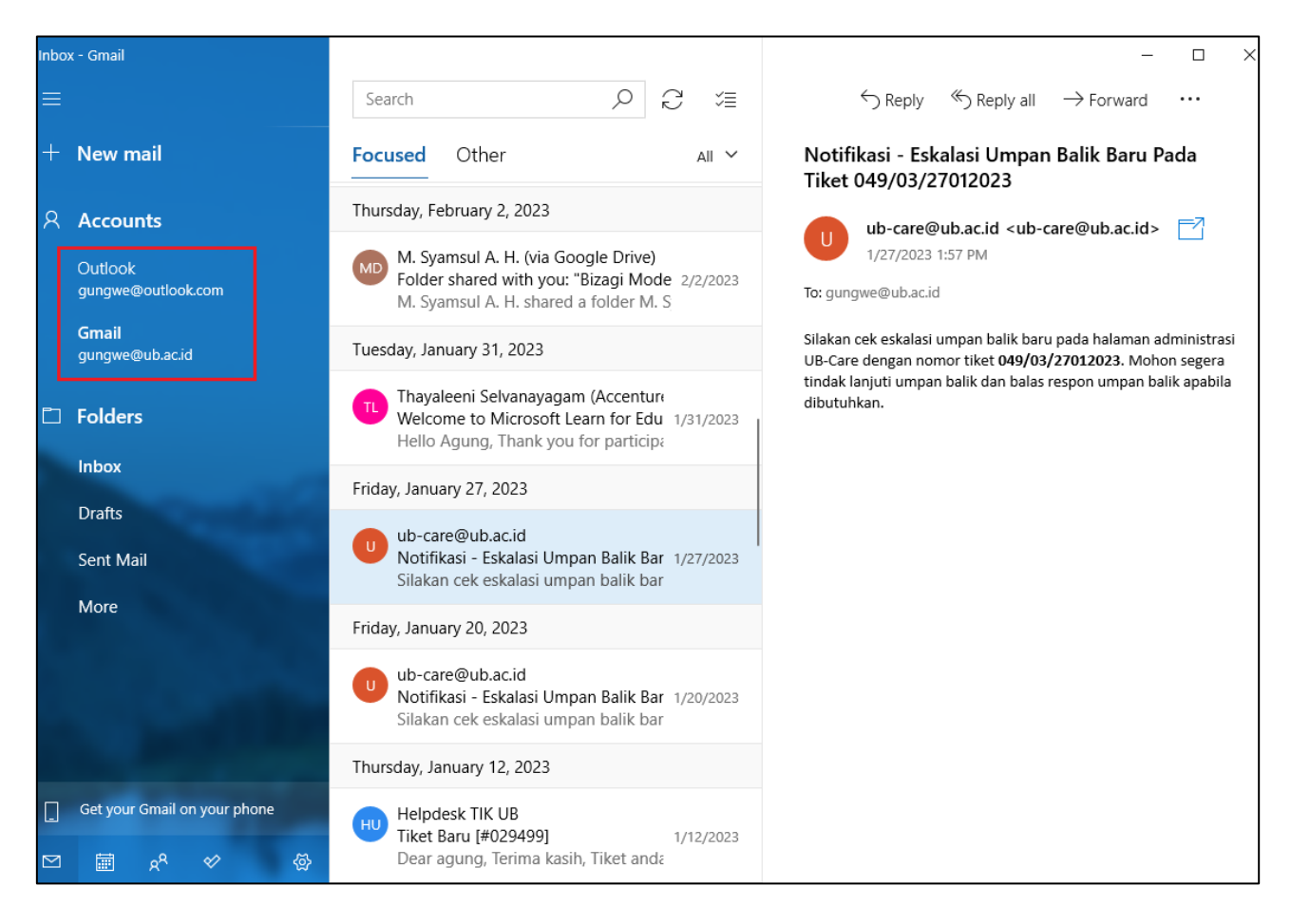

Informasi lebih lanjut hubungi Helpdesk:

## Direktorat Teknologi Informasi Universitas Brawijaya

Gedung Rektorat Lt. 2 Universitas Brawijaya, Malang Telp. (0341) 551611 ext. 134, langsung 0341 575878 <u>http://helpdesk-tik.ub.ac.id/</u> \_\_\_\_\_